### ツイッターの使い方

ここでは、ツイッターの使い方について お話をしていきます。

まず、僕がテストで作ったツイッターのアカウントです。 まだ、プロフィールもなにもありません。

#### まずは、

## プロフィールの写真の設定の仕方です。

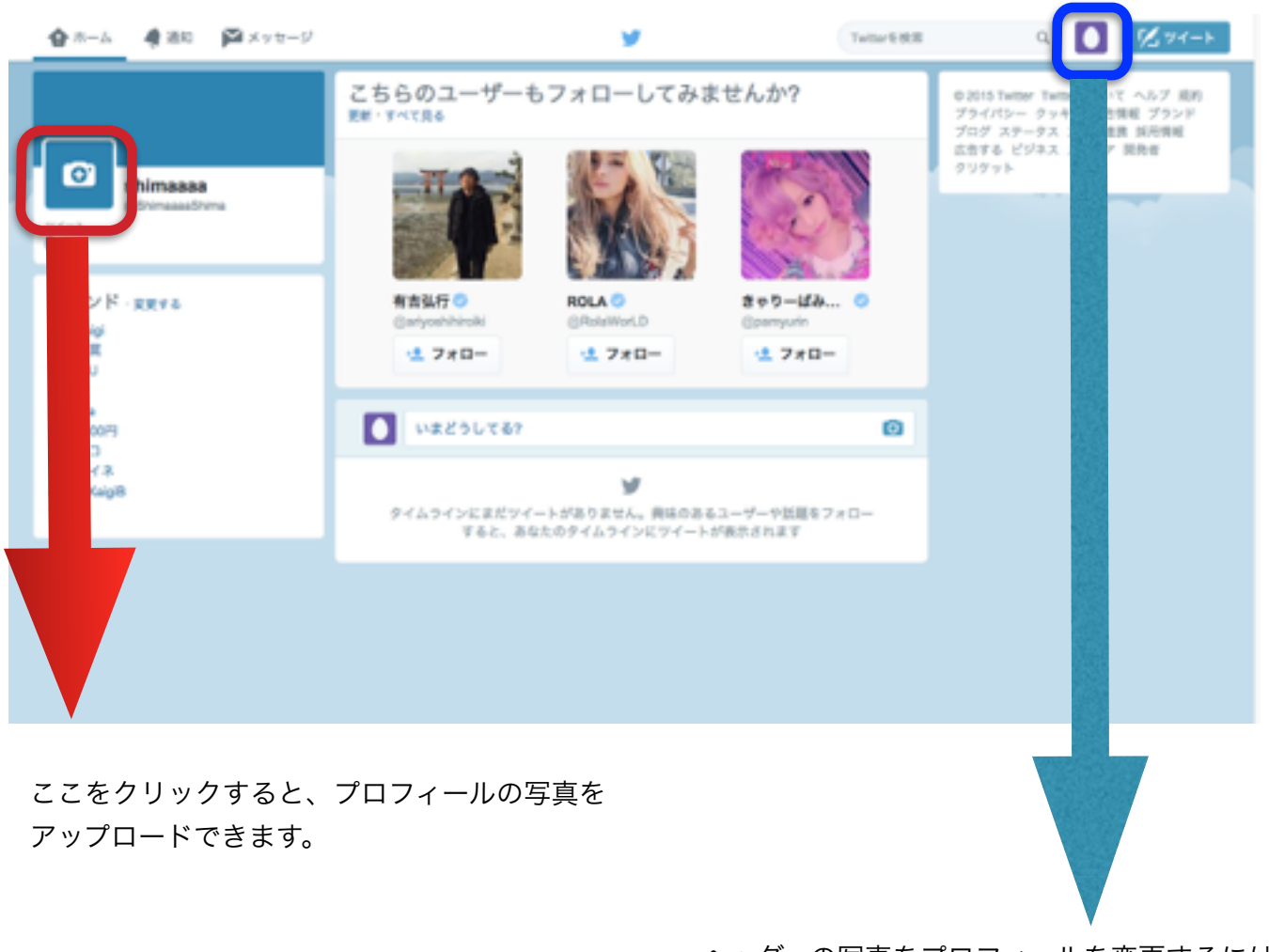

ヘッダーの写真をプロフィールを変更するには、 ここを、クリックして**プロフィールを表示**を クリックします。

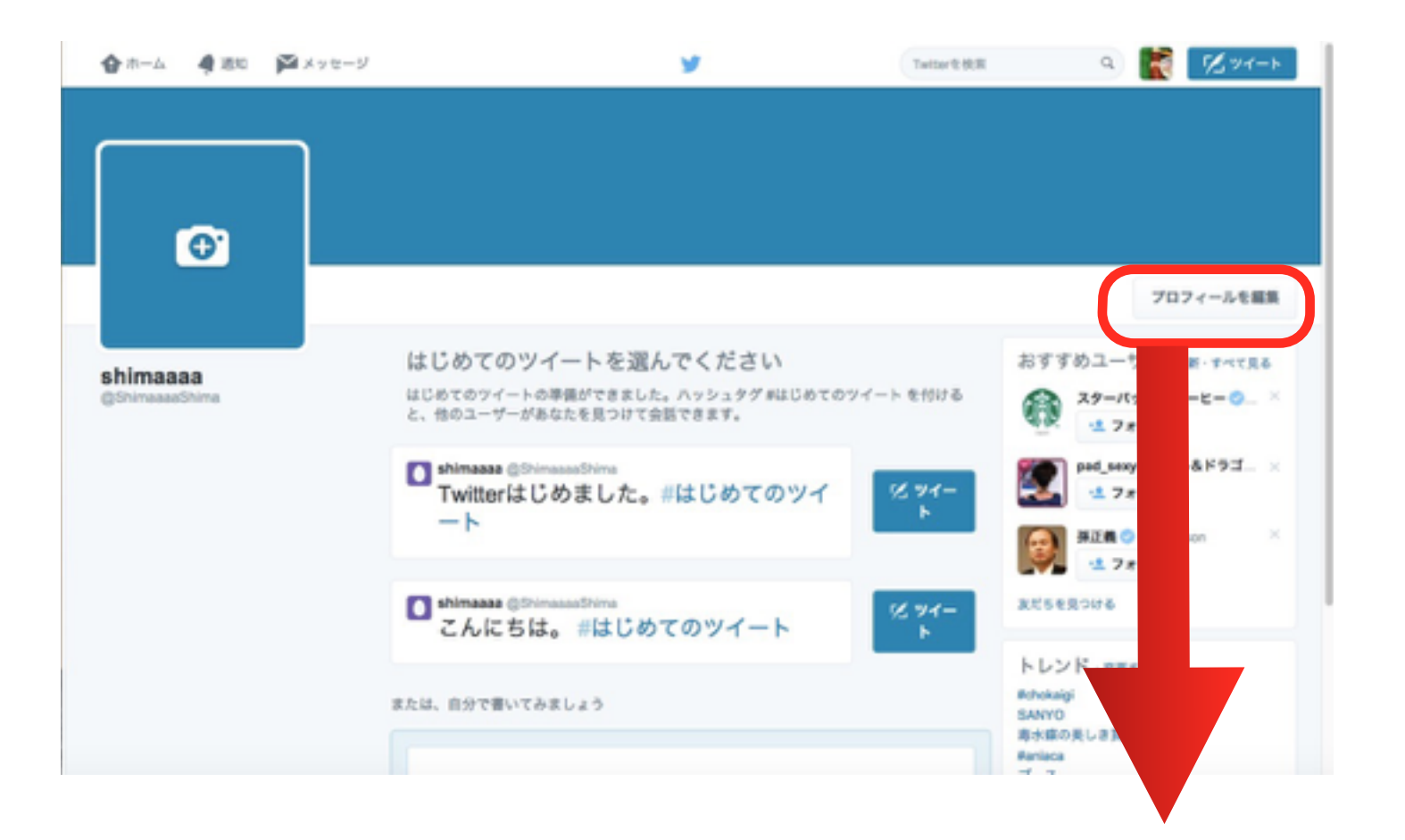

### プロフィールを編集をクリック

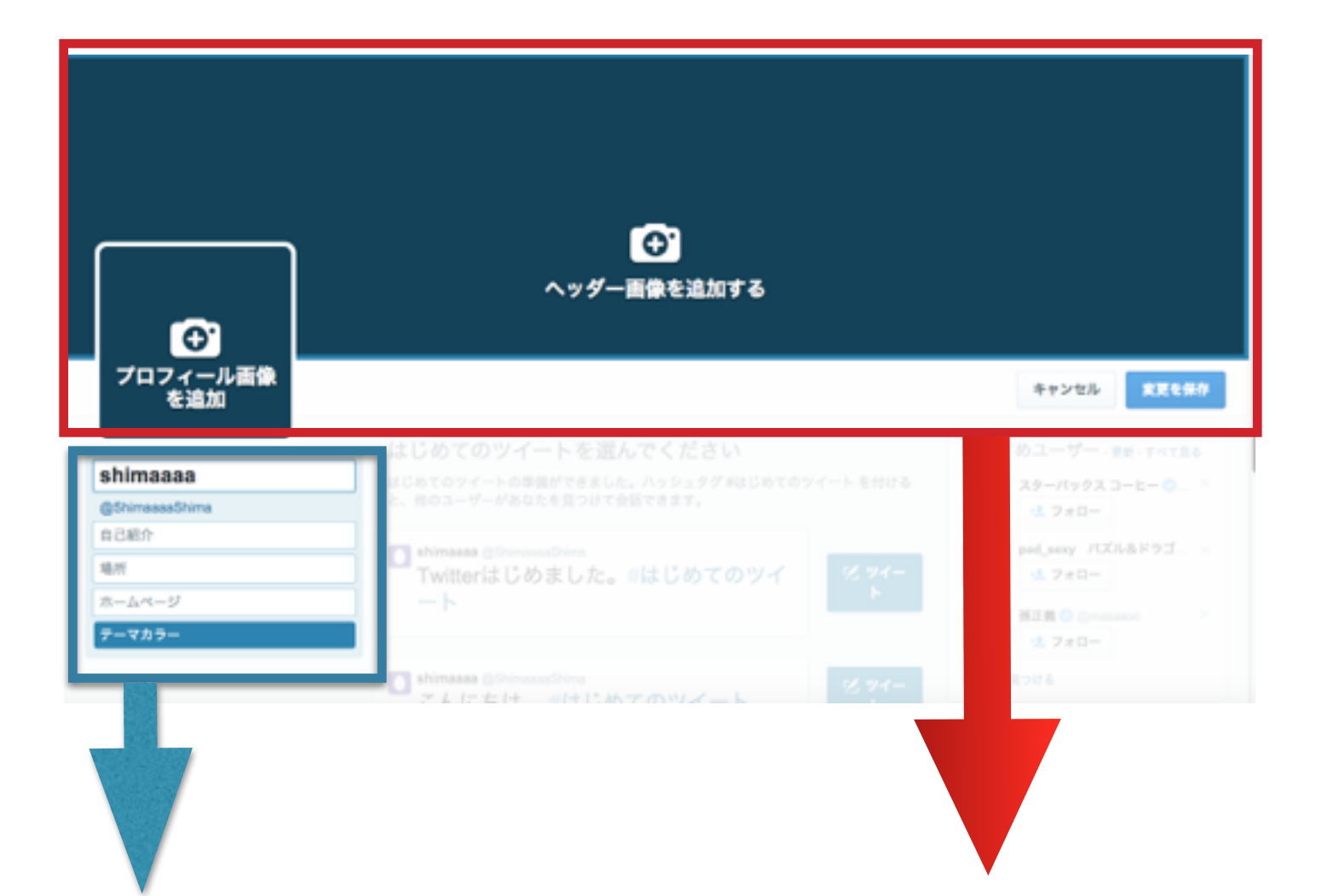

ヘッダーの写真 プロフィールの写真がここでは、 変更ができます。

# つぶやきの仕方

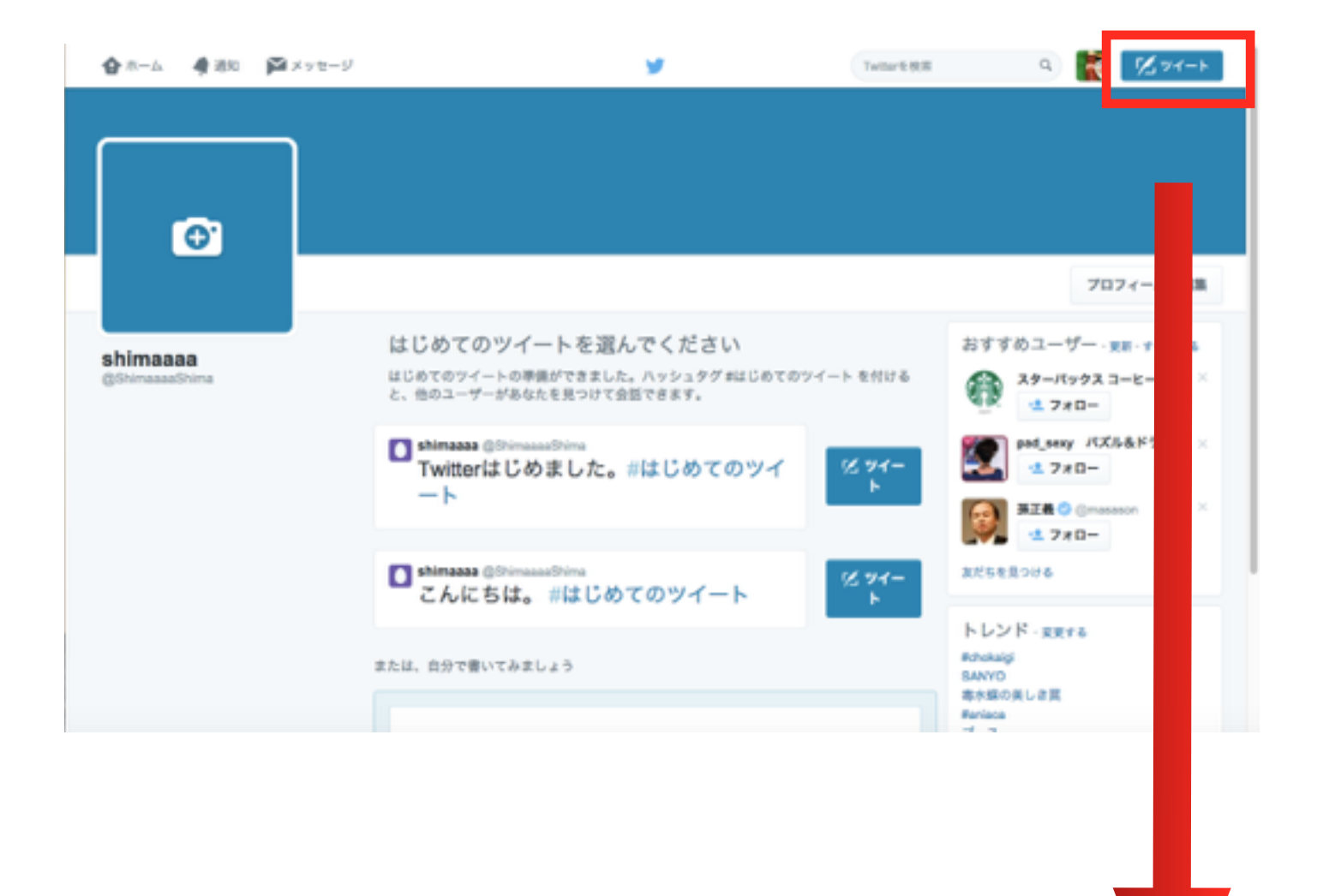

ここを、クリックします。

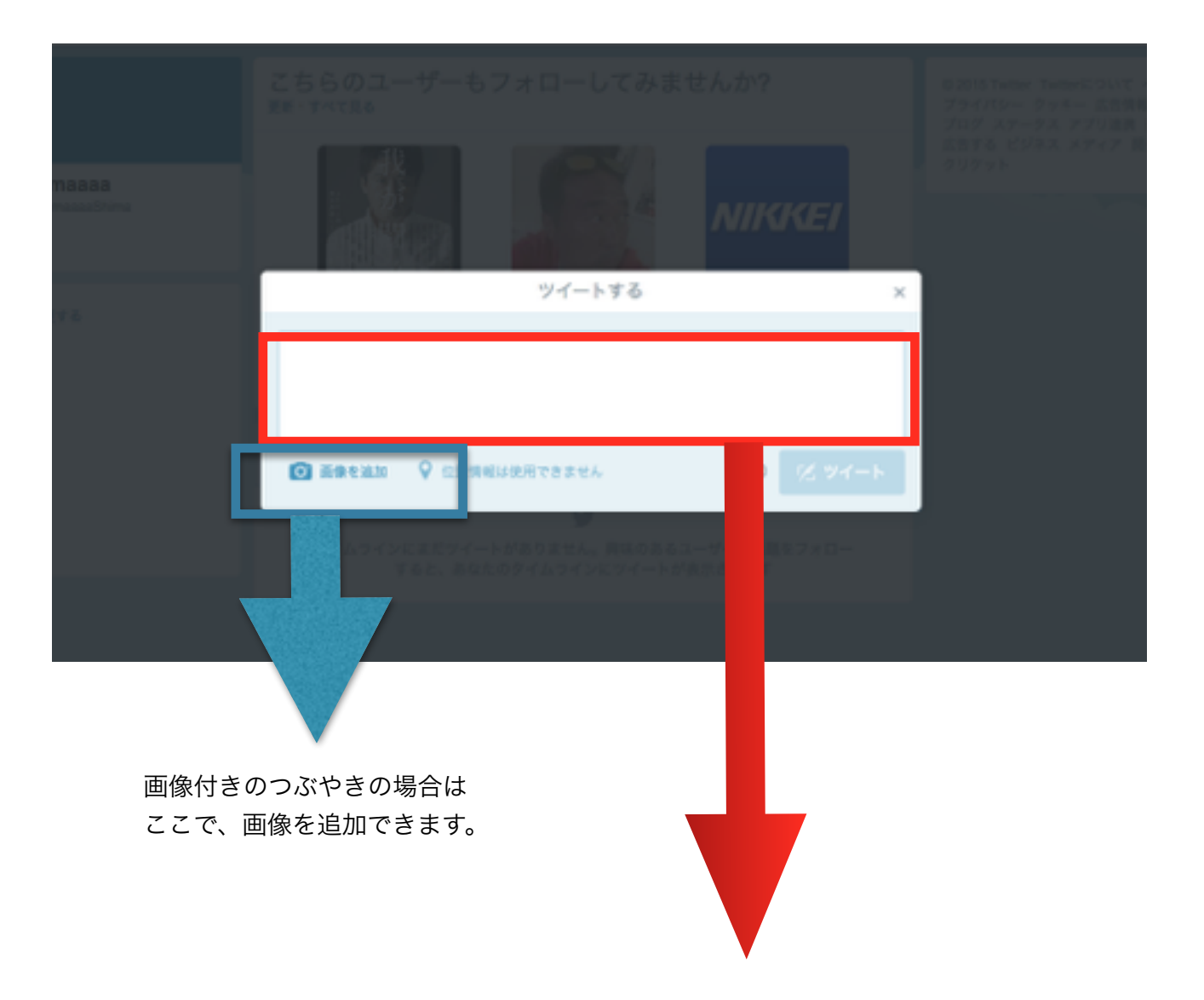

つぶやきたい内容を入れて、ツイートをクリックで投稿します。

# 検索の仕方

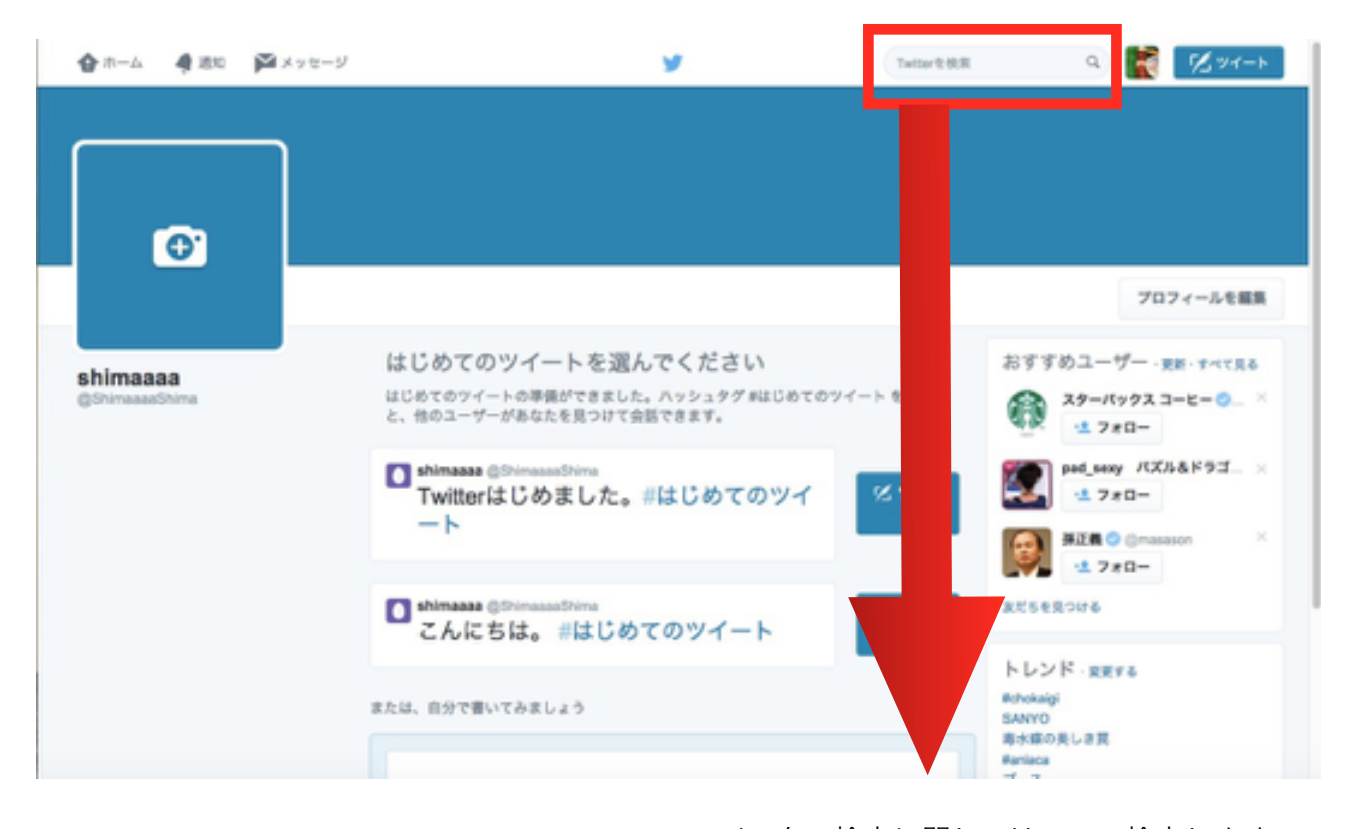

ツイッター検索に関してはここで検索します。 ここでは、堀江貴文と入れてみます。

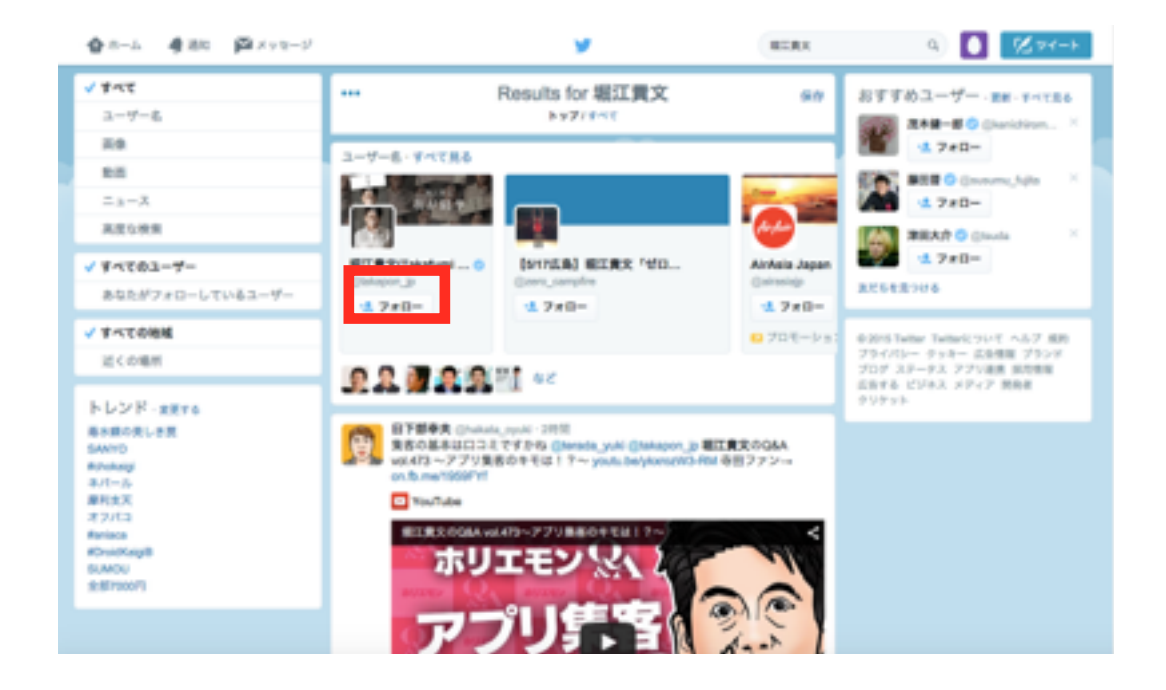

堀江貴文さんに関するつぶやきやアカウントがでてきます。 赤枠のフォローを押すとそのアカウントのつぶやきが自分のTLにでてきます。

#### フォローすると、下図の写真のように堀江さん

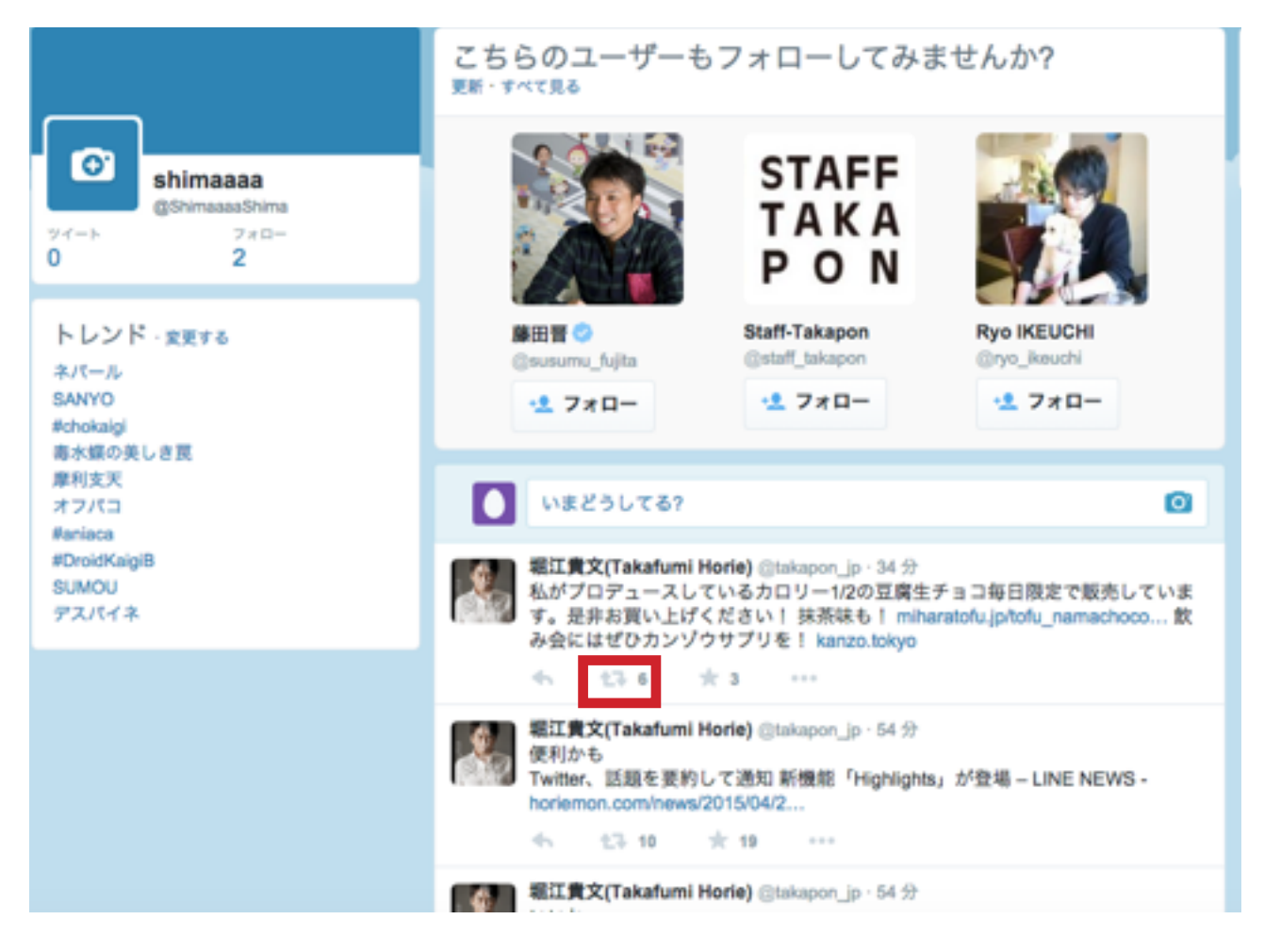

以上がツイッターの基本的な使い方でした。 ツイッター初心者の方はまずは、ツイッターを 楽しんで使って見るのが、いいと思いますね!

長文になりましたが、最後まで読んで頂きありがとうございます。